2022年3月24日

日医IT

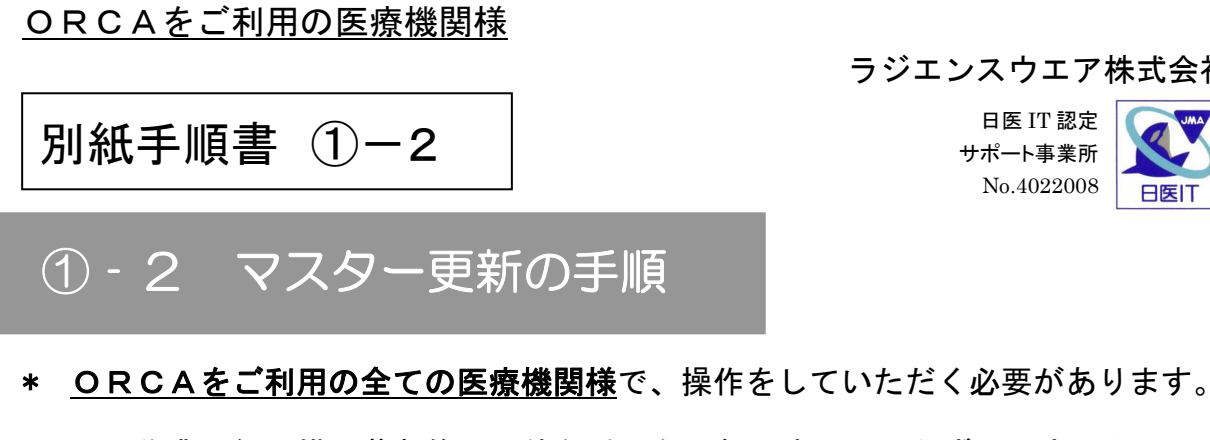

\* この作業は経過措置薬剤修了に伴う重要な更新ですので、必ず3月中に行って下 さい。

|                   | 🍐 (M01)業務メニュー                                                                                                    |                            |                                                        |           |  |  |  |  |
|-------------------|----------------------------------------------------------------------------------------------------|----------------------------|--------------------------------------------------------|-----------|--|--|--|--|
|                   | 受付業務                                                                                                    |                            | - 会計業務                                                 |           |  |  |  |  |
| 92 マスタ更新          | 11受付                                                                                                    | 13 照 余                     | 21 診療行為                                                | 23 坝 納    |  |  |  |  |
|                   | 12 登 錄                                                                                                    | 14 予約                      | 22 病 名                                                 | 24 会計照会   |  |  |  |  |
|                   | (保険請求業務                                                                                                    |                            | - 統計業務                                                 |           |  |  |  |  |
| をクリックします。         | 41 データチェック                                                                                                    | 43 請求管理                    | 51 日次統計                                                |           |  |  |  |  |
|                   | 42 明細書                                                                                                    | 44 総括表·公費請求書               | 52 月次統計                                                |           |  |  |  |  |
|                   |                                                                                                    | - データバックアップ業務              | - パンテナンス業務                                             |           |  |  |  |  |
|                   | 71 データ出力                                                                                                    | 82 外部媒体                    | 91 マスタ登録                                               | 92 マスタ更新  |  |  |  |  |
|                   | 新着情報      日医メールマガジン(日医白クマ遺園))新常情報   2005年   2005年   20058   20058   20058   20058   20058   20058   20058   20058   20058   20058   20058   20058   20058   20058   20058   20058   20058   20058   20058   20058   20058   20058   20058   20058   20058   20058   20058   20058   20058   20058   20058   20058   20058   20058   20058   20058   20058   20058   20058   20058   20058   20058   20058   20058   20058   20058   20058   20058   20058   20058   20058   20058   20058   20058   20058   20058   20058   20058   20058   20058   20058   20058   2 |                            |                                                        |           |  |  |  |  |
|                   | ★ (N04)→フカ東新台                                                                                                    |                            |                                                        |           |  |  |  |  |
|                   | ■ (m90/マスタ更新)                                                                                                    | <sup>29</sup> 年一見          |                                                        |           |  |  |  |  |
|                   | DB管理情報                                                                                                    |                            |                                                        |           |  |  |  |  |
|                   | OBCAver                                                                                                    | 構造ver(自)                   | 構造ver(ORCA)                                            | 日付        |  |  |  |  |
| F12 更新  をクリックします。 | 040000-1                                                                                                    | S-040000-1-20071026-1      | S-040000-1-20071026-1                                  | H20. 1.22 |  |  |  |  |
|                   |                                                                                                    |                            |                                                        |           |  |  |  |  |
|                   | マスタ更新管理情                                                                                                    | 報                          |                                                        |           |  |  |  |  |
|                   |                                                                                                    | হ্মক চিহ                   | ]ードver(自) レコード                                         | ver(ORCA) |  |  |  |  |
|                   | 点数マスタ                                                                                                    | R-020800-2-                | -20080307-1 R-020800-2-20                              | 080307-1  |  |  |  |  |
|                   | 1.1.1.1.1.1.1.1.1.1.1.1.1.1.1.1.1.1.1.                                                                                                    | R=030300=1-                | -20070419-1 R-030300-1-20070419-1                      |           |  |  |  |  |
|                   | 病名マスタ                                                                                                    | R-020800-2                 | -20071228-2 R-020800-2-20                              | 071228-2  |  |  |  |  |
|                   | チェックマスタ R-020800-2-                                                                                                    |                            | -20070420-2 R-020800-2-20                              | 070420-2  |  |  |  |  |
|                   | 一般老人置換マスタ R-020800                                                                                                    |                            | 2-20080307-2 R-020800-2-20080307-2                     |           |  |  |  |  |
|                   | 検査分類マスタ                                                                                                    | R-020800-2-                | R-020800-2-20080225-2 R-020800-2-20080225-2            |           |  |  |  |  |
|                   | <u>相互16用マ人タ</u><br>症状提展マフカ                                                                                                    | R-030300-1-<br>R-030300-1- | -20071103-9 K-030300-1-20<br>-20071104-3 R-030300-1-20 | 071103-9  |  |  |  |  |
|                   | 保険者マスタ                                                                                                    | R-030300-1                 | -20080226-1 R-030300-1-20                              | 080226-1  |  |  |  |  |
|                   | 住所マスタ                                                                                                    | R-020800-2-                | -20080306-1 R-020800-2-20                              | 080306-1  |  |  |  |  |
|                   | 適応病名マスタ                                                                                                    | R-030100-1-                | -20070907-7 R-030100-1-20                              | 070907-7  |  |  |  |  |
|                   | → 般名マスタ                                                                                                    | R-030400-1-                | -20071221-2 R-030400-1-20                              | 070609-2  |  |  |  |  |
|                   | 己活ナエックマスタ                                                                                                    | IN-030400=1                | 20070000-0 [N=000400=1=20                              | 070000 0  |  |  |  |  |

マスタ更新JOB管理情報

標準提供マスタ

ライセンスマスタ

F1 戻る F2 情報削除

 処理開始
 時間
 処理総7
 時間
 step問始
 step認う

 H20.311
 153607
 H20.311
 153610
 ▲

 H20.311
 153607
 H20.311
 153610
 ▲

 最新
 ▲
 ■
 ■
 ■
 ■

前回処理分マスタ更新は正常に終了しました。

18日1FHS、近1人宿面、保険者マスタは (株)社会保険研究所の著作物です。

F11 状況 F12 更新

前回処理分更新データはありませんでした。

ラジエンスウエア株式会社

## 確認画面:

「マスタ更新を実行します。 よろしいですか?」 が表示されたら、

## 「マスタ更新中です。」 と表示されます。

 \* 10 分以上たっても終了 しない場合は、
 F11 状況 をクリック して下さい。
 それでも終了しない場合 は、ご連絡下さい。

## 「マスタ更新は

正常に終了しました。」(又は) 「更新データはありませんでした」 (青字)と表示されます。

F1 戻る をクリックして下さい。

 \* 「マスタ更新は正常に終了 しました。」以外のメッセージの 場合(赤字の場合)は、
 異常終了の可能性がありますので、
 ご連絡ください。

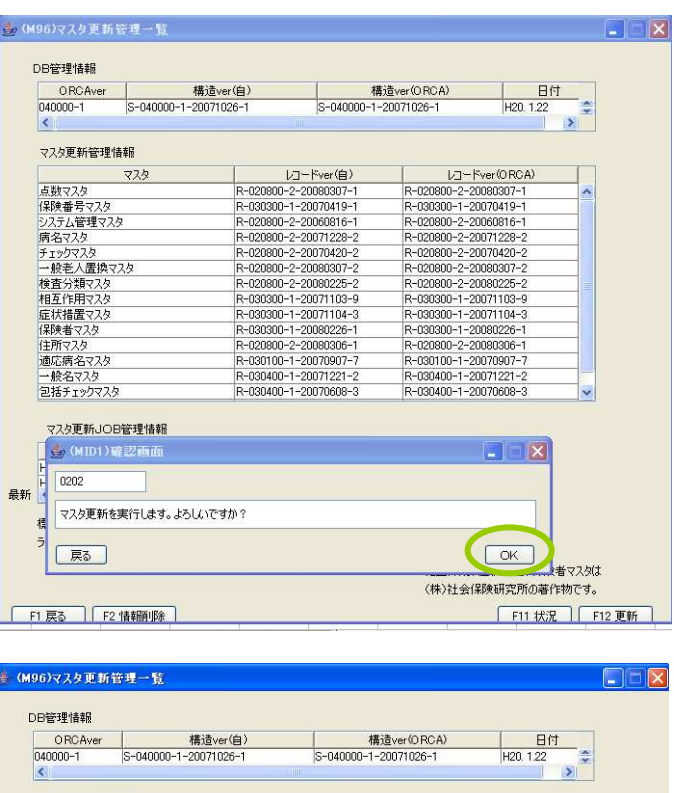

|                | マスタ          |           | VD-Kve                |                                       | レコードver(ORCA)         |          |   |
|----------------|--------------|-----------|-----------------------|---------------------------------------|-----------------------|----------|---|
| 点数マスタ          |              | R-0       | 2-020800-2-20080307-1 |                                       | R-020800-2-20080307-1 |          | ^ |
| 保険番号マス         | タ            | R-0       | -030300-1-20070419-1  |                                       | R-030300-1-20070419-1 |          |   |
| システム管理         | マスタ          | R-0       | R-020800-2-20060816-1 |                                       | R-020800-2-20060816-1 |          |   |
| 病名マスタ          |              | R-0       | R-020800-2-20071228-2 |                                       | R-020800-2-20071228-2 |          |   |
| チェックマスタ        |              | R-0       | R-020800-2-20070420-2 |                                       | R-020800-2-20070420-2 |          |   |
| 一般老人置持         | 臭マスタ         | R-0       | R-020800-2-20080307-2 |                                       | R-020800-2-20080307-2 |          |   |
| 検査分類マス         | タ            | R-0       | R-020800-2-20080225-2 |                                       | R-020800-2-20080225-2 |          |   |
| 相互作用マス         | タ            | R-0       | R-030300-1-20071103-9 |                                       | R-030300-1-20071103-9 |          |   |
| 症状措置マス         | タ            | R-0       | R-030300-1-20071104-3 |                                       | R-030300-1-20071104-3 |          |   |
| 保険者マスタ         |              | R-0       | 030300-1-20080        | 00-1-20080226-1 R-030300-1-20080226-1 |                       | 080226-1 |   |
| 住所マスタ          |              | R-0       | R-020800-2-20080306-1 |                                       | R-020800-2-20080306-1 |          |   |
| 適応病名マス         | Я            | R-0       | 30100-1-20070907-7    |                                       | R-030100-1-20070907-7 |          |   |
| 一般名マスタ         |              | R-0       | 30400-1-20071         | 221-2                                 | R-030400-1-20071221-2 |          |   |
| 包括チェックマ        | 229          | R-0       | R-030400-1-20070608-3 |                                       | R-030400-1-20         | Y        |   |
| マスタ更新し<br>処理開始 | OB管理情報<br>時間 | 処理終了      | 時間                    | step開始                                | step称了                |          |   |
|                | 09:11:13     | H20. 3.11 | 09:11:15              |                                       |                       |          |   |
| H20. 3.11      |              |           |                       |                                       | 1.000                 |          |   |
| 420. 3.11      | 11133458     |           |                       |                                       | 5                     |          |   |

🌲 (M96)マスタ更新管理一覧 DB管理情報 ORCAver 040000-1 構造ver(自) S-040000-1-20071026-1 構造ver(ORCA) S-040000-1-20071026-1 日付 H20.1.22 A マスタ更新管理情報 L\_--Fver(ORCA) R-020800-2-20080307-1 R-030300-1-20070419-1 R-020800-2-20060816-1 R-020800-2-20071228-2 B-120900-2-20071228-2 U - Fver(≜) R-020800-2-20080307-R-030300-1-20070419-R-020800-2-20060816-R-020800-2-20071228-R-020800-2-20070420-5 D-020800-2-20070420-5 マン 点数マスタ (保険番号マスタ システム管理マスタ 病名マスタ チェックマスタ 一般老人置換マスタ 株本公園マスク -2007042 -020800-2 R-020800-2-2008030 R-020800-2008030 検査分類マスタ 相互作用マスタ 症状措置マスタ R-020800-2-20080225 R-020800-2-20080225 -030300-1-20071103--030300--20071103 R-030300-1-20071104-3 R-030300-1-20080226-3 R-030300-1-20071104-R-030300-1-20080226-症状措置マスタ 保険者マスタ 住所マスタ 遠応病名マスタ 一般名マスタ 包括チェックマスタ R-030300-1-20080226-1 R-020800-2-20080306-1 R-030100-1-20070907-7 R-030400-1-20071221-2 R-030400-1-20070608-3 R-020800-2-20080220 R-020800-2-20080306-R-030100-1-20070907-R-030400-1-20071221-R-030400-1-20070608-▲ #/JOB管理情報 処理開始 8時間 H20.311 153607 H20.311 153607 < マスタ更新JOB管理情報 <u>処理終了</u>時間
20.3.11 15:36:10
20.3.11 15:36:10 時間 step開始 step終う H20, 3.11 H20, 3.11 最新 > 種進提供マスタ マスタ更新は正常に終了しました。 ライセンスマスタ 更新データはありませんでした。 用、症状措置、保険者マスタは (株)社会保険研究所の著作物です。 F1 戻る F2 情報削除 F11 状况 F12 更新

以上で、マスター更新は終了しました。

操作の途中で、不明な点やエラーが出た場合は、ご連絡ください。